# 5. gyakorlat: GUI tesztelés és profiling

### GUI tesztelés

A gyakorlat első felében webes GUI-k tesztelésére nézünk egy módszert. Egy *record & replay* típusú eszközt, a Seleniumot<sup>1</sup> próbáljuk ki. A tesztek rögzítésére és a helyi gépen való visszajátszására a *Selenium IDE* komponens szolgál, ami egy Firefox add-on.

#### A Selenium IDE rövid bemutatása

A Selenium IDE a feltelepítés után a *Tools / Selenium IDE* menüpontból érhető el.

| 🕙 test_bookstore_login - Selenium IDE 1.0.8               |                   |                          |       | <u>_ 🗆 ×</u> |
|-----------------------------------------------------------|-------------------|--------------------------|-------|--------------|
| <u>File E</u> dit <u>O</u> ptions <u>H</u> elp            |                   |                          |       |              |
| Base URL http://localhost:8080/                           |                   |                          |       |              |
| Fast Slow                                                 | 0 🦻 🖉             |                          |       | 0            |
| Test Case                                                 | Table Source      |                          |       |              |
| test_bookstore_login                                      | Command           | Target                   | Value |              |
|                                                           |                   | /bookstore/Login_isp     |       |              |
| -                                                         | type              | userName                 | tact  |              |
|                                                           | type              | Dessword                 | test  |              |
|                                                           | clickApdWait      | //inputf@value='Login']  | 0.50  |              |
|                                                           | assertTextPresent | Welcome, test!           |       |              |
|                                                           | clickAndWait      | (/input[@value='Logout'] |       |              |
|                                                           |                   | Uniber[Greene codeer]    |       | <b>▼</b>     |
|                                                           | Command           |                          |       | <b>_</b>     |
|                                                           | Target            |                          | •     | Find         |
| Runs: 1                                                   | Value             |                          |       |              |
| Failures: 0                                               |                   |                          |       |              |
|                                                           |                   |                          |       |              |
| Log Reference UI-Element Rollup Info- Clear               |                   |                          |       |              |
| [info] Executing:  open   /bookstore/Login.jsp            |                   |                          |       |              |
| [info] Executing:  type   userName   test                 |                   |                          |       |              |
| [info] Executing:  type   password   test                 |                   |                          |       |              |
| [info] Executing:  clickAndWait   //input[@value='Login'] |                   |                          |       |              |

1. ábra: Teszteset a Selenium IDE eszközben

A Selenium IDE elindítása után rögtön felvétel üzemmódba vált, ilyenkor rögzíti a böngészőben lévő kattintásokat és gépeléseket. Ezeket a középső táblázatban látható parancsokban rögzíti. A parancsok szerkezete mindig (parancs, cél, érték).

Több tesztet is lehet rögzíteni, ezeket *tesztkészletekbe* (test suite) lehet rögzíteni. A tesztek utána visszajátszhatóak, az eredmény az alsó *Log* ablakban látszik. Ha valamelyik teszt sikertelen, akkor érdemes a visszajátszás sebességét lejjebb venni, és akkor követhető a böngésző ablakban a végrehajtás is.

<sup>&</sup>lt;sup>1</sup> <u>http://seleniumhq.org/</u>

Az ábrán szereplő tesztesetben látszanak a leggyakrabban használt parancsok: *open, type, clickAndWait,* valamint a szöveg ellenőrzésére szolgáló *assertTextPresent*. A további parancsok használatához érdemes körülnézni a Selenium által felkínált menüpontokban, amik a weboldal vizsgálni kívánt elemén jobb gombbal kattintva jelennek meg.

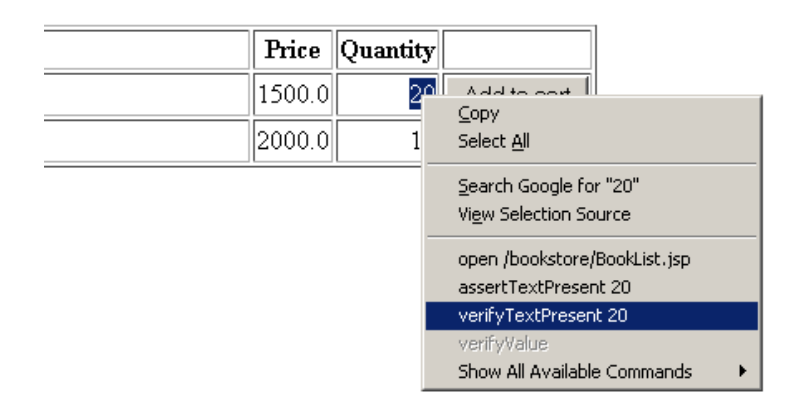

2. ábra: További Selenium parancsok

A Selenium IDE-ben a *Command* melletti legördülő menüben látható, hogy a Seleniumban rengeteg további beépített parancs van. Egy parancs kiválasztása esetén alul a *Reference* részen olvasható annak a leírása.

#### Feladatok

- 1. Egy webes könyváruházat fogunk vizsgálni a gyakorlat során, ezt indítsuk el az Asztalon lévő parancsikonnal. A weboldal ezután a <u>http://localhost:8080/bookstore/Login.jsp</u> oldalon érhető el.
- 2. Rögzítsük a fenti ábrán is látható sikeres bejelentkezést vizsgáló tesztesetet.
- 3. Rögzítsük egy új tesztesetet, mely egy sikertelen bejelentkezést vizsgál.
- 4. Vegyünk fel egy olyan tesztesetet, mely a kosárba helyezést ellenőrzi. Ha számításokat szeretnénk végezni, akkor ahhoz a *storeEval* parancsot használhatjuk, ami egy JavaScript részlet eredményét menti el.

## Profiling

A gyakorlat második felében az *Eclipse TPTP*<sup>2</sup> profilert fogjuk használni végrehajtási idők és memóriafoglalások vizsgálatára.

#### TPTP bemutatása

A TPTP feltelepítése után megjelennek a *Profile* futtatási lehetőségek.

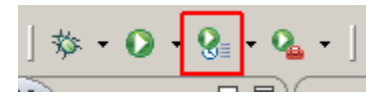

3. ábra: Futtatás profiler segítségével

A megfelelő *Run configuration* beállításainál meg kell adni, hogy milyen információkat szeretnénk rögzíteni.

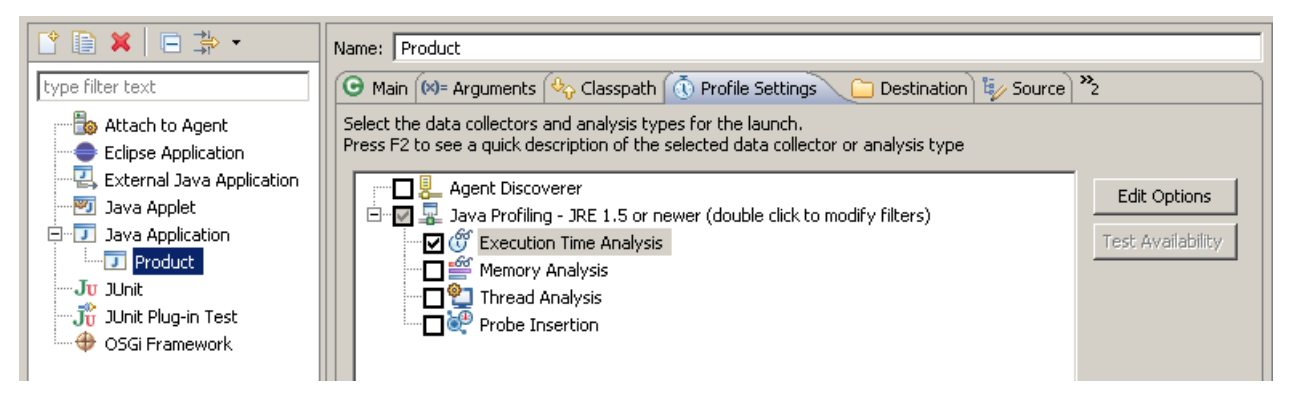

4. ábra: Nyomkövetési lehetőségek

A *Java Profiling* elemet kiválasztva az *Edit Options* résznél tudjuk megadni hogy milyen csomagokat szűrjön ki vagy rögzítsen a profiler.

Az alkalmazás elindítása után átvált a Profiling and Logging perspektívába.

| De 19 🗉 🖉 🖓 🔠 🗖 🔄 🗸                                            |                           |  |  |  |
|----------------------------------------------------------------|---------------------------|--|--|--|
| ⊡…刀 com.sample.product.Product at winxp-vm [ PID: 2064 ]       |                           |  |  |  |
| Execution Time Analysis                                        |                           |  |  |  |
|                                                                |                           |  |  |  |
| 🗄 🧕 <terminated> Profiling (2010.12.01. 18:34:35)</terminated> |                           |  |  |  |
| Execution Tin Open With 🔹 🗤 Execution Flow                     |                           |  |  |  |
| 🕅 Import                                                       |                           |  |  |  |
| Export UML2 Class Interaction                                  | 🛄 UML2 Class Interactions |  |  |  |
| UML2 Thread Interaction                                        | ons                       |  |  |  |
| 🚷 Refresh Tree                                                 | F                         |  |  |  |
| Unload Profiling Data                                          |                           |  |  |  |
|                                                                |                           |  |  |  |

5. ábra: Rögzített adatok megjelenítési lehetőségei

<sup>&</sup>lt;sup>2</sup> <u>http://www.eclipse.org/tptp/</u>

Itt utána látszanak a korábbi és az aktuális futtatások, a rögzített adatok (5. ábra). A jobb gombos menüben adhatjuk meg, hogy milyen formában szeretnénk az adatokat megjeleníteni.

Végrehajtási idő rögzítése esetén ezek a következőek:

- *Execution Flow*: egy viszonylag nehezen értelmezhető grafikus forma.
- *Execution Statistics*: táblázatos forma az átlagos és összesített végrehajtási időkről. A csomagok és osztályok mentén összesíthetjük az eredményeket.
- *UML2 Class és Thread Interactions*: UML szekvencia diagramok formájában jeleníti meg a kommunikációt az objektumok és/vagy szálak között.

Az *Execution Statistics* nézetben a fontosabb oszlopok jelentése a következő:

- *Base Time*: az adott típusú hívás kiszolgálására fordított összes idő, a hívásból indított további hívások ideje nélkül.
- Avarage Base Time: Base Time / Calls
- *Cumulative Time*: az adott hívásban és a belőle induló hívásokban töltött összes idő. Ha egy hívásban nem tartalmaz további hívásokat, akkor a *Base Time* értékkel egyezik meg.
- *Calls*: az adott típusú hívás hányszor került végrehajtásra.

### Feladatok

A TPTP egyik mintaalkalmazását fogjuk használni, mely XML fájlokból olvassa fel termékek adatait, majd azokat megjeleníti a képernyőn.

- 1. Állítsuk be a profiling beállításainál, hogy végrehajtási időket mérjen.
- 2. Futtassuk az alkalmazást, majd elemezzük a kapott eredményeket!
  - a. Melyik osztályban töltöttük el a legtöbb időt?
  - b. A Call Tree nézet alapján melyik metódusban töltöttük el a legtöbb időt?
  - c. Hogyan lehetne javítani ennek a metódusnak a hatékonyságán?
- 3. Nézzük meg az UML2 Class Interactions nézetet is.
  - a. Rejtsük el a SecuritySupport példányokat, hogy kicsit áttekinthetőbb legyen a kép.
  - b. A hívási hierarchia így nagyjából követhető, és át lehet tekinteni az alkalmazás működését.
  - c. A baloldalon található rózsaszín csík jelzi a végrehajtási időket, minél sötétebb egy adott terület, annál hosszabb ideig tartott végrehajtani. Vannak-e úgynevezett hotspotok az alkalmazásban (ahol a végrehajtási idő nagy része tömörül)?
  - d. Az elrejtett osztályokat az ablak jobb felső sarkában lévő lefelé nyilacska (View Menu) *Hide/Display Patterns* menüjében tudjuk visszarakni.

- 4. Állítsuk át, hogy memória adatokat rögzítsen a profiler.
  - a. Melyik osztályból keletkezett a legtöbb példány?
  - b. Részletesebb elemezésekre használható a különálló Memory Analyzer (MAT)<sup>3</sup> eszköz például.
- 5. Többszálú alkalmazások vizsgálatához lenne hasznos a Thread Analysis.

| ⊞ Thread Group [ <undefined>]</undefined> |                                       |
|-------------------------------------------|---------------------------------------|
| Thread Group [main]                       | · · · · · · · · · · · · · · · · · · · |
| al main [java.l                           |                                       |
| PestroyJav                                |                                       |
|                                           |                                       |

<sup>&</sup>lt;sup>3</sup> <u>http://www.eclipse.org/mat/</u>